# I. Upgrade versiune

#### **IMPORTANT:**

Upgrade-ul de versiune pentru funcționarea în rețea ajunge să se facă doar pe server-ul de date, pe restul calculatoarelor din rețea copiindu-se fișierul "mentor.exe" de pe server, rezultat în urma upgrade-ului.

Inainte de realizarea upgrade-ului, trebuie sa cautati si sa stergeti fisierele de blocaj cu extensia \*.lck, \*.net, cu numele PARADOX sau PDOXUSRS.

In momentul upgrade-ului programul Mentor trebuie sa fie inchis.

#### **Observație:**

In cazul in care upgrade-ul se face pe una din statii se va copia fisierul "mentor.exe" si directorul "NEW" pe server-ul de date.

## Să pornim la lucru!

Porniți calculatorul și așteptați până când încărcarea sistemului de operare Windows s-a terminat.

Pentru a porni instalarea lansați în execuție programul "install.exe", aflat în kit-ul WinMENTOR.

În figura I.1. puteți vedea prima fereastră de dialog.

La selectarea butonului "Continua" programul de instalare va identifica automat directorul în care s-a făcut instalarea programului și a bazei de date.

| Confirmati corectitudinea directorului program |          |                   |                           |        |         |  |  |  |
|------------------------------------------------|----------|-------------------|---------------------------|--------|---------|--|--|--|
|                                                | Continua | Program:<br>Date: | D:\winment\<br>d:\winment | ▼<br>▼ | Abandon |  |  |  |

Fig. I.1.

În continuare programul de instalare afișează fereastra prezentată în Fig. I.2., prin care la selectarea butonului "CONTINUĂ" se lansează instalarea propriu-zisă a programului. În această etapă are loc copierea și dezarhivarea fișierelor din kit-ul de instalare.

| Copiere fisiere Mentor |                  |                          |                                        |         |  |  |  |  |
|------------------------|------------------|--------------------------|----------------------------------------|---------|--|--|--|--|
|                        | $\rangle\rangle$ | Copiere:<br>Decompresie: | 100%                                   |         |  |  |  |  |
| Inapoi                 | Continua         | MENTOR:                  | MENTOR: baza de date martor si exemple | Abandon |  |  |  |  |

Fig. I.2.

Pasul următor: afișarea ferestrei din Fig. I.3 în care puteți opta pentru operațiile care urmeaza să le facă programul de instalare după care tastați "Continua"

### Observații:

Dacă tastați simultan tastele Alt și Q în timpul execuției opțiunii "Verificare structuri" aceasta se va executa mai rapid.

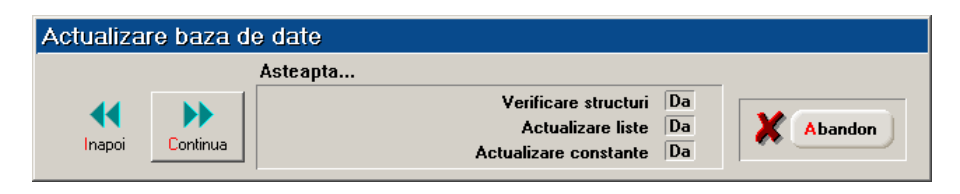

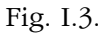

După executarea opțiunilor selectate se afișează fereastra din Fig. I.4. Aflăm astfel că "INSTALAREA S-A TERMINAT CU SUCCES!".

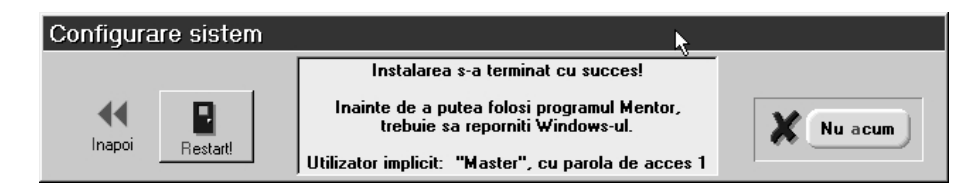

Fig. I.4.